## LESSON 1

# Submitting a MSC/NASTRAN Analysis

#### **Objectives:**

- Review input file (.bdf) format.
- Submit an input file to MSC/NASTRAN.
- Review text result file (.f06) format.

MSC/NASTRAN 120 Exercise Workbook - Version 70 (MSC/PATRAN 7.5)

1-2

#### **Model Description:**

Refer to the Workshop #1 figure in the Seminar Notes. The analysis model represents a 10x10x0.25 plate clamped on all four edges and meshed with four CQUAD4 elements.

### **Suggested Exercise Steps:**

- 1. Edit **lesson1\_work.bdf** and review the input file format.
- 2. Submit this file to the MSC/NASTRAN solver for analysis. To do this, find an available xterm window and at the prompt enter:

#### nastran lesson1\_work.bdf scr=yes

Monitor the run using the UNIX **ps** command.

3. After the analysis is completed, edit lesson1\_work.f06 and review the text result file format (the binary **lesson1\_work.op2** results file which MSC/PATRAN requires is not generated for this exercise).